## **ICatch USB/DVD Backup Instruction**

Using your USB mouse right click on the screen and click on **Backup** 

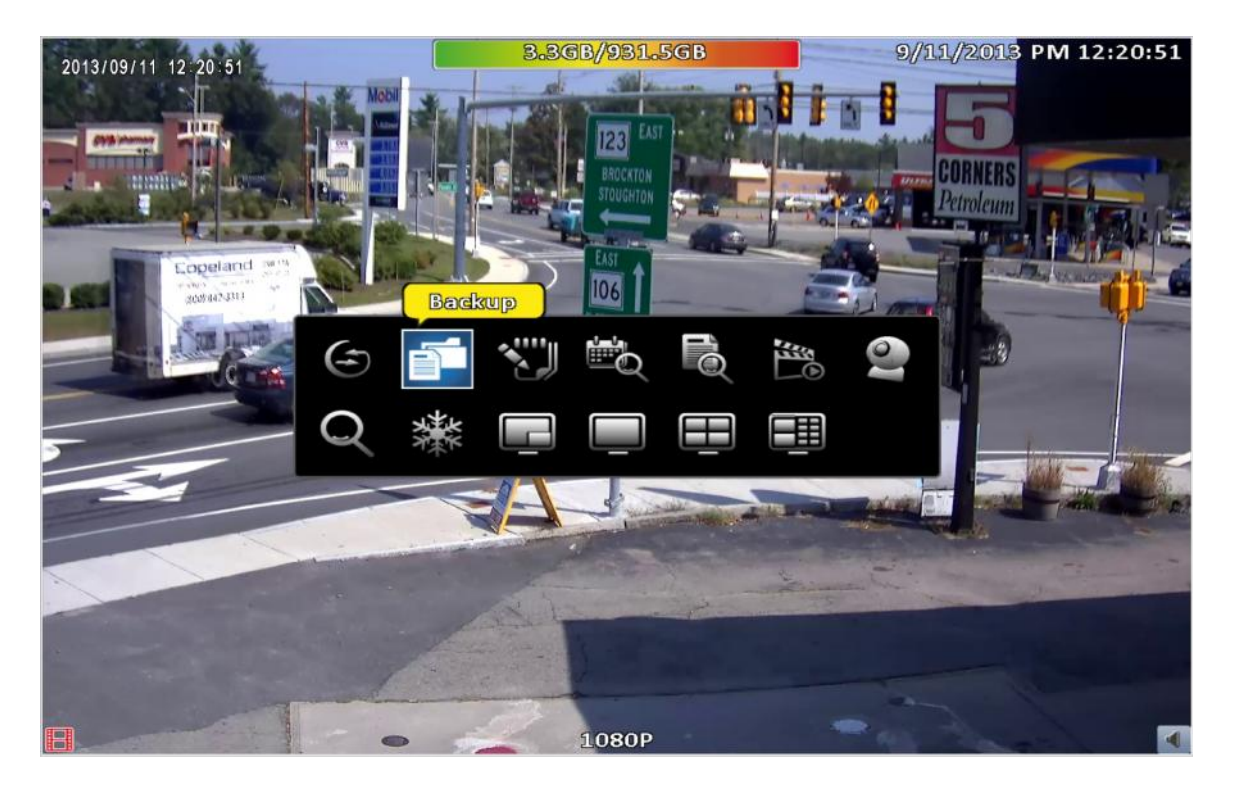

Input password to enter system setup default password is 123456

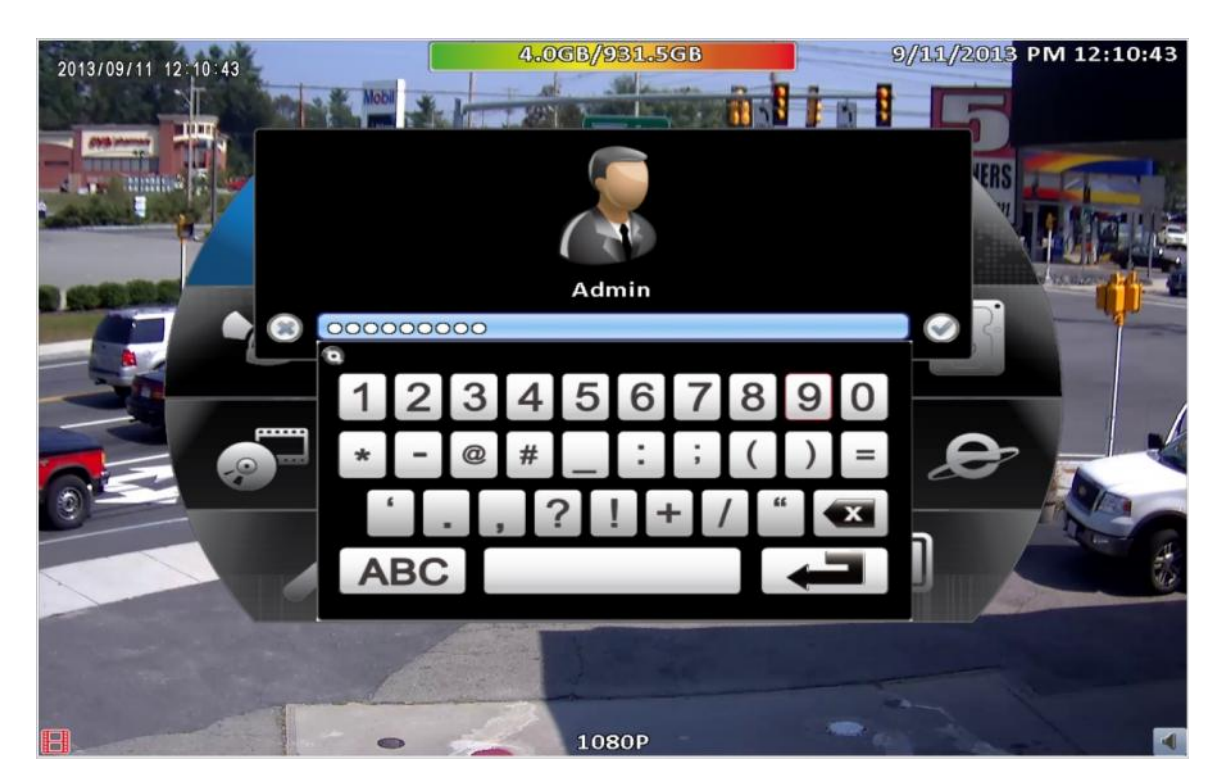

### Make sure to have empty USB flash Drive plugged in to your DVR USB flash drive need to be FTA32 Formatted or empty DVD-R in the DVD writer Try

| 20  |                  | 3.2GB/931.5GB<br>Backup |       |        | 9//    | 11/20  | 13 PM | 12:21 | :18          |
|-----|------------------|-------------------------|-------|--------|--------|--------|-------|-------|--------------|
| 110 | Data<br>From:    |                         | 9     | /11//2 | 013 PI | M 12:0 | 00:00 |       | 2.0          |
| K., | To:<br>Duration: | Sept                    | ember |        |        |        | 1 201 | 3 >   |              |
|     |                  | Sun                     | Mon   | Tue    | Wed    | Thu    | Fri   | Sat   |              |
|     |                  | 1                       | 2     | 3      | 4      | 5      | 6     | 7     |              |
|     | Required Space:  | 8                       | 9     | 10     | 11     | 12     | 18    | 14    |              |
|     | Storage Media    | 15                      | 16    | 17     | 18     | 19     | 20    | 21    |              |
| 5   | Backup Device:   | 22                      | 23    | 243    | 25     | 26     | 27    | 28    |              |
|     | Statusi          | 29                      | 30    |        |        |        |       |       |              |
|     | Free Space:      |                         |       |        |        |        |       |       |              |
| V   |                  |                         |       | -      |        | -      |       | _     |              |
| -   |                  |                         | 12 )  | : 0    | 00     |        | 00    |       | $\checkmark$ |
|     |                  |                         |       |        |        |        |       |       |              |
|     |                  | (llose                  |       |        |        |        |       |       |              |
| B   | •                | 1080P                   | 100   |        | 1.49   |        |       |       | ৰ            |

#### Pick starting time and date From

#### Pick the ending time and Date To

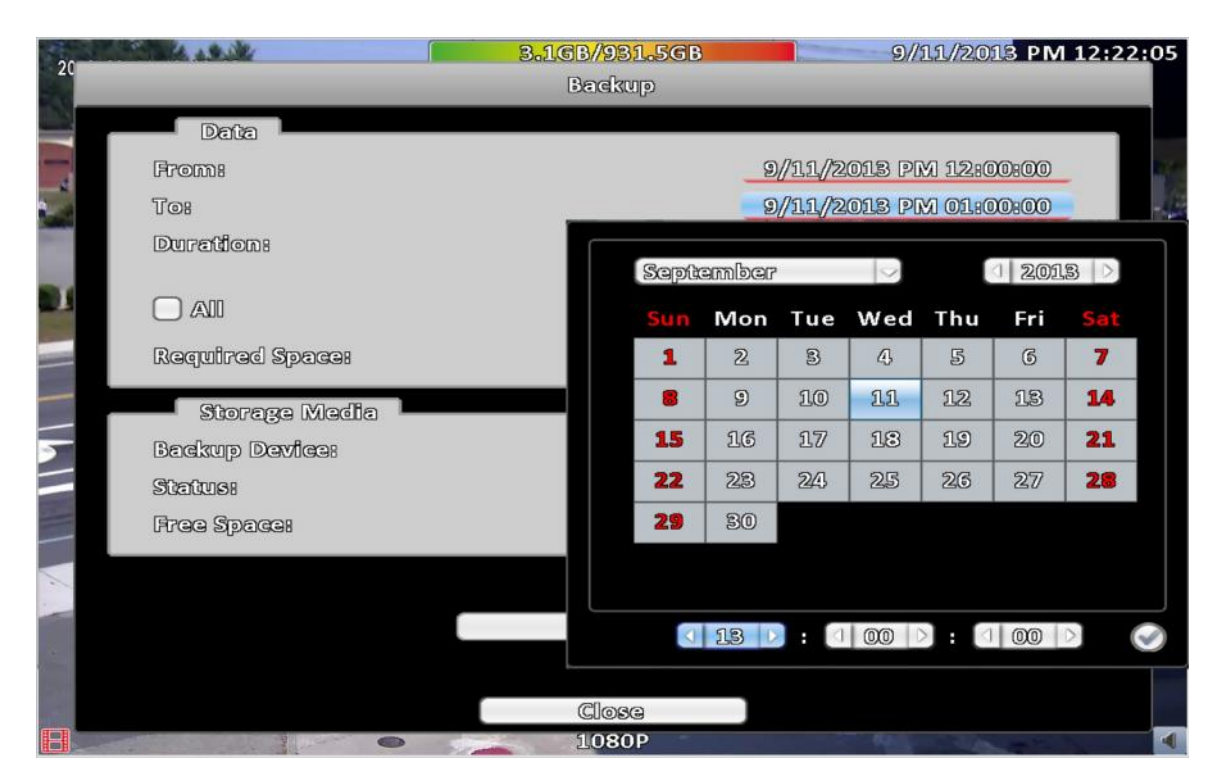

# Pick the <u>channels</u> you want to Backup then select the device <u>USB flash drive</u> or <u>DVD-R</u> or <u>Folder</u> if you are using network backup then click Calculate

| 20  | 14. 19.34       | 3.0GB/931.5GB 9/11/2013 PM 12:23<br>Backup | :36 |
|-----|-----------------|--------------------------------------------|-----|
|     | Data            |                                            |     |
| _   | From:           | 9//10//2013 PM 12:00:00                    |     |
|     | To:             | 9/10/2013 PM 01:00:00                      | -   |
| 100 | Durations       |                                            |     |
| 1   |                 |                                            | 0   |
|     | Required Space: | 2.96B Calculate                            |     |
|     | Storage Media   |                                            |     |
| N.  | Backup Device:  | USB Flash Drive                            |     |
|     | Statusi         | Ready                                      | NS. |
|     | Free Space:     | 3.5GB                                      | 100 |
|     |                 |                                            | 1   |
|     |                 | Beckup                                     |     |
| -   |                 |                                            |     |
| 100 |                 | Close                                      |     |
| B   | -               | 1080P                                      |     |

Make sure your backup device has free space that is grated than the required space and status is Ready click Backup

| 20  |                 | 2.9GB/931.5GB 9/11/2013 PM 12:2 | 4:40     |
|-----|-----------------|---------------------------------|----------|
|     | Data            | Dagrap                          |          |
| -   | From:           | 9//10//2013 PM 12:00:00         | <b>1</b> |
| 2.0 | Tor             | 9//10//2013 PM 01:00:00         | -Lung    |
|     | Durations       |                                 | 1        |
| -   |                 |                                 | 0        |
| 6   | Required Space: | 2.96B Calculate                 |          |
|     | Storage Media   |                                 |          |
| 5   | Backup Device:  | USB Flash Drive                 | -        |
|     | Statusi         | Backing up                      | 35       |
|     | Free Space:     | 3.5GB                           | 1        |
|     |                 |                                 | -        |
|     |                 | 4%                              |          |
|     |                 | Cancel                          |          |
|     |                 |                                 |          |
|     |                 | Close                           |          |
| B   |                 | 1080P                           |          |